# Lab7-1. DeviceNet 网络组态

情景模拟:工厂新添置了一台设备并带 DeviceNet 接口,电气工程主管找到你,说他需要你通过 DeviceNet 网络控制该设备。

在本实验中,我们假设该设备为 AB 的 1336F 变频器,我们将利用 RSLogix5000 编程软件在 ControlLogix 处理器中创建一个项目,添加 1336F 变频器(带有 1336-GM6 DeviceNet 通讯卡)并编辑简单的梯形图阶梯,通过组态 DeviceNet 网络来演示实际的控制过程。

#### 实验主题:

- 创建一个 ControlLogix 项目
- 组态 1336F 变频器
- 观察 RSLogix5000 自动生成的对象数据模型
- 添加控制调节频率的梯形图逻辑
- 通过 RSNetWorx For DeviceNet 软件组态 DeviceNet 网络
- PLC 控制调节变频器频率

请按步骤:

#### 一、创建工程

 打开 RSLogix5000 编程软件,点击 File(文件)→ New(新建),打开 New Controller(新 建控制器)画面。如下图所示填写控制器的名称、描述(可选),选择控制器类型、版 本和所在槽位(起始槽号从0开始),指定框架类型、工程保存目录等相关信息,然后 按 OK。

| New Controller |                                       | 2      | < |
|----------------|---------------------------------------|--------|---|
| Vendor:        | Allen-Bradley                         |        |   |
| Туре:          | 1756-L1 ControlLogix5550 Controller 💌 | ОК     |   |
| Revision:      | 13 💌                                  | Cancel |   |
|                | Redundancy Enabled                    | Help   |   |
| Name:          | DeviceNet                             |        |   |
| Description:   | Lab7                                  |        |   |
|                | <b>v</b>                              |        |   |
| Chassis Type:  | 1756-A10 10-Slot ControlLogix Chassis |        |   |
| Slot           | 4 💼 Safety Partner Slot:              |        |   |
| Create In:     | D:\Work\LAB                           | Browse |   |

现在我们已经创建了一个 ControlLogix 项目。此时我们还没有与项目相关的任何 I/O 模块,项目中也没有可执行的代码(如梯形图),你正在离线工作。所作的任何改变都只限于软件中,并存储在计算机的硬盘驱动中。在进入到在线操作以前,这些变化并不能反映到控制器中。

接下来是要确认我们想用在这个项目中的、插在本地背板上的模块。在机架中,有如下 设备:

0号槽: 1756-ENBT 以太网通讯模块, IP 地址为 192.168.1.108

4号槽: 1756-L1 Logix5550 处理器模块

5号槽: 1756-DNB DeviceNet 网络通讯模块

注意:所有模块都可带电插拔,如有需要可以另行配置其他模块。

2. 添加本机架的 DNB 通讯模块。在项目管理器窗口中,鼠标右键点击 I/O Configuration (I/O 组态文件夹),然后选择 New Module(新建模块)。

| Modul    | e-Defined            |   |
|----------|----------------------|---|
| I/U Cont | New Module           |   |
|          | Cut<br>Copy<br>Paste |   |
|          | Print                |   |
| -        |                      | Т |

在模块列表中选中1756-DNB,然后按OK。

| S | elect Module Type |                                                          | X        |
|---|-------------------|----------------------------------------------------------|----------|
|   | Type: 1756-DNB    |                                                          |          |
|   | Туре              | Description                                              |          |
|   | 1756-CNBR/D       | 1756 ControlNet Bridge, Redundant Media                  | <b>_</b> |
|   | 1756-DHRIO/B      | 1756 DH+ Bridge/RIO Scanner                              |          |
|   | 1756-DHRIO/C      | 1756 DH+ Bridge/RIO Scanner                              |          |
|   | 1756-DMA30        | 1756 SA3000 Drive Interface                              |          |
|   | 1756-DMA31        | 1756 SA3100 Drive Interface                              |          |
|   | 1756-DMA50        | 1756 SA500 Drive Interface                               |          |
|   | 1756-DMB30        | 1756 SB3000 Drive Interface                              |          |
|   | 1756-DMD30        | 1756 SD3000 Drive Interface                              |          |
|   | 1756-DMF30        | 1756 SF3000 Drive Interface                              |          |
|   | 1756-DNB          | 1756 DeviceNet Scanner                                   |          |
|   | 1756-ENBT/A       | 1756 10/100 Mbps Ethernet Bridge, Twisted-Pair Media     |          |
|   | 1756-ENET/A       | 1756 Ethernet Communication Interface                    |          |
|   | 1756-ENET/B       | 1756 Ethernet Bridge                                     |          |
|   | 1756-EWEB/A       | 1756 10/100 Mbps Ethernet Bridge w/Enhanced Web Services | -        |
|   | - Show            |                                                          |          |
|   | Vendor: All       | Content Specialty I/O Select Al                          |          |
|   | 🗹 Analog 🔽 Dig    | ital 🔽 Communication 🔽 Motion 🔽 Controller 🛛 🗌 Clear All |          |
|   |                   | OK Cancel Help                                           |          |

在模块属性对话框中填写模块名称、描述(可选),选择模块所在的槽位,其他的内容 接受默认设置,然后点击 Finish。

| Module Prope     | rties - Local:5 (1756-DNB 4.1)                   |                  | ×                            |
|------------------|--------------------------------------------------|------------------|------------------------------|
| Type:<br>Vendor: | 1756-DNB 1756 DeviceNet Scanner<br>Allen-Bradley |                  | 选择槽号为 5, 与设备在框<br>架中的实际槽位相符。 |
| Name:            | DNB                                              | Slot: 5 🔺        | -                            |
| Description:     |                                                  | Input Size: 124  | (32-bit)                     |
|                  | <b></b>                                          | Output Size: 123 |                              |
|                  |                                                  | Status Size: 32  | (32-bit)                     |
|                  |                                                  |                  | 选择 Compatible Module。        |
| Revision:        | 4 1 🕂 Electronic Keying: Con                     | npatible Module  | -                            |
|                  |                                                  |                  |                              |
|                  | Cancel < Back                                    | Next > Fi        | nish >> Help                 |

Electronic Keying(电子锁)允许你在 online(在线)之前确定一个物理模块与软件组态 之间达到何种匹配程度。这种特性可以避免在不经意中将错误的模块插入错误的槽中。它有

#### 如下三种选择:

**Compatible Module** — 物理模块的模块类型(Module Types)、目录号(Catalog Number) 以及主要版本号(Major Revision)必须与软件组态匹配,次要版本号(Minor Revision)必须 大于等于软件指定的数值,否则 RSLogix 5000 将不接受所插模块。

Disable Keying —— RSLogix 5000 不会检查模块版本的匹配情况。

**Exact Match** —— 物理模块的下列五个参数必须与软件组态匹配, 否则 RSLogix 5000 将不接受所插模块:

Vendor, Product Type, Catalog Number, Major Revision, Minor Revision (供应商、产品类型、目录号、主要版本号、次要版本号)

3. 将工程下载到 CPU,运行一下,看看有没有问题,见下图:

| Rem Run                                                                                                    | Reli       Path:       AB_ETH-1\192.168.1.108\Backplane         Image: Comparison of the state of the state of t |
|----------------------------------------------------------------------------------------------------|----------------------------------------------------------------------------------------------------|
| Controller DeviceNet Controller Tags Controller Fault Handler Power-Up Handler Tasks Controller Fault Handler Tasks Controller Fault Handler Controller Fault Handler Controller Fault Handler Controller | 11日本  11日本 <p< td=""></p<>                                                                                                    |

#### 二、组态 DeviceNet 网络

4. 使用 RSNetWorx For DeviceNet 来配置 DeviceNet 网络之前,首先确认到变频器的通讯 网络已连接好,在 RSLinx 的网络浏览窗口里先找到 1336 PLUS II 变频器,如下图所示:

| 💦 RSLinx Gateway - [RSWho - 1]                                                                                                    |                                    |
|----------------------------------------------------------------------------------------------------|------------------------------------|
| 💑 Eile Edit View Communications Station DDE/OPC Sec                                                                                                    | :urity <u>W</u> indow <u>H</u> elp |
| <b>≥ ∺ \$0 © ≥ !</b>                                                                                                    |                                    |
| Autobrowse Refresh                                                                                                    | de 3 not found                     |
| □       ■       Workstation, YEJH         □       →       B       Linx Gateways, Ethernet         □       →       AB_DF1-1, DH-485         □       →       AB_ETH-1, Ethernet         □       →       Backplane, 1756-ENET/B, 1756-ENET/B         □       ■       Backplane, 1756-A10/A         □       00, 1756-ENET/B         □       03, 1756-CNB/D, 1756-CNB/D D05_38         □       04, 1756-L1/A LOGIX5550, DevieNet         □       05, 1756-DNB/A, 1756-DNB/A DeviceN         □       ■         □       01, 1756-DNB/A         □       01, 1756-DNB/A         □       01, 1756-OB16I/A, 1756-OB16I/A DC         □       06, 1756-OB16I/A, 1756-OB16I/A DC         □       06, 1756-DHRIO/C, 1756-DHRIO/C         □       08, 1756-DHRIO/C, 1756-DHRIO/C         □       09, 1756 module, SST-PFB-CLX | 01 02<br>1756-DNB/A 1336 PLU       |

5. 打开 RSNetworx for DevicNet 软件,点击 online 按钮 器,选择通讯路径。选中 DeviceNet 网络,然后点击 OK。

| Brow | ise for network                                   | X |  |  |  |
|------|---------------------------------------------------|---|--|--|--|
| Sel  | ect a communications path to the desired network. |   |  |  |  |
| F    | Autobrowse Refresh                                | - |  |  |  |
|      | 🖳 Workstation, ZHANGWEI                           |   |  |  |  |
|      | 重…器 Linx Gateways, Ethernet                       |   |  |  |  |
|      | 효·· 盎 AB_DF1-1, Data Highway Plus                 |   |  |  |  |
|      | e ··· 윪 AB_ETH-1, Ethernet                        |   |  |  |  |
|      | 🖻 🖻 192.168.1.108, 1756-ENET/B, 1756-ENET/B       |   |  |  |  |
|      | 🖻 📟 Backplane, 1756-A10/A                         |   |  |  |  |
|      | 00, 1756-ENET/B                                   |   |  |  |  |
|      |                                                   |   |  |  |  |
|      | 🖃 🖞 05, 1756-DNB/A, 1756-DNB DeviceNet Scanne     | 1 |  |  |  |
|      | ⊡…孟子 A, DeviceNet                                 |   |  |  |  |
|      | 06, 1756-OF8/A, 1756-OF8/A                        |   |  |  |  |
|      | 07, 1756-IF6I/A, 1756-IF6I/A AAAAAA               |   |  |  |  |
|      |                                                   |   |  |  |  |
|      | 09, 1756 module, SST-PFB-CLX                      |   |  |  |  |
|      | ⊞- 📟 AB_VBP-1, 1789-A17/A Virtual Chassis         |   |  |  |  |

这样,组态软件便会自动扫描所有接入 DeviceNet 网络的硬件设备,并显示在右边的窗口中。

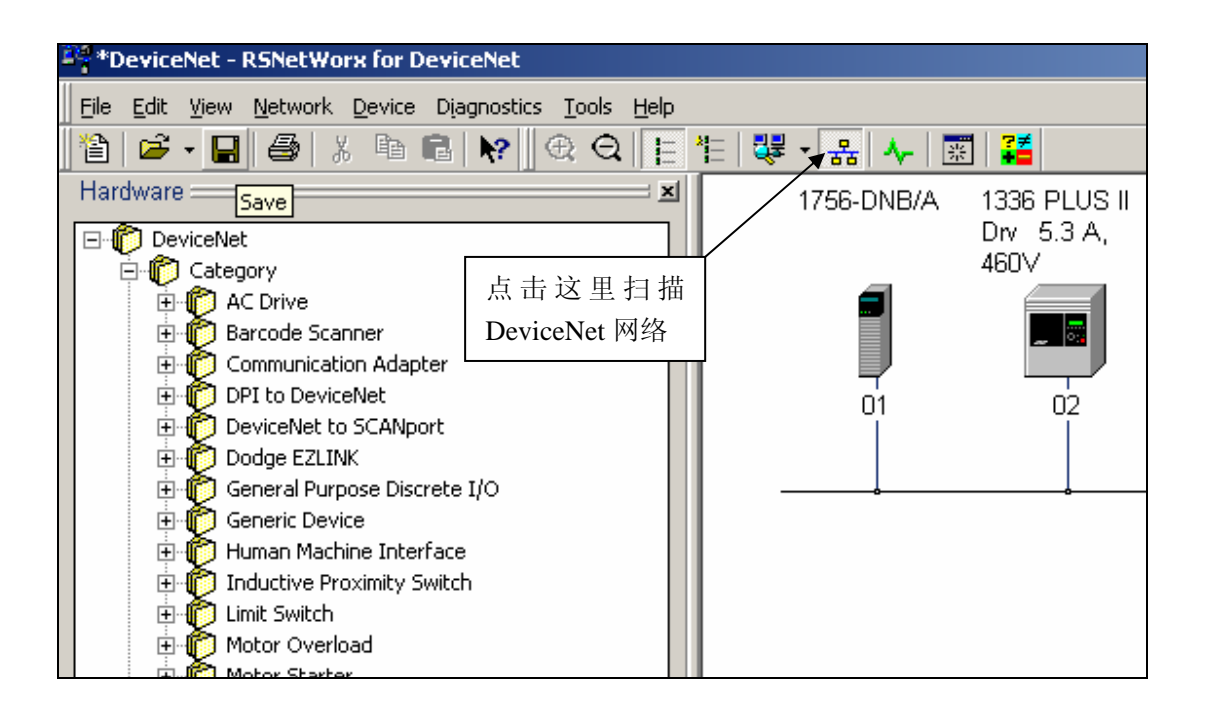

1756-DNB 的 Node 地址为 01; 1336F 变频器的 Node 地址为 02, 该地址可以在设备属 性里更改。注意地址不能重复, 且不要大于 63。

6. 双击变频器设备图标,设置变频器的属性:

① 参数设置

我们设定 381 号参数(波特率)为 125K,它必须和 1756-DNB 的波特率一样; 382~385 号参数都设定为 On,与 402 号参数 M-S Input 和 403 号参数 M-S Output 设

定一致。(如果是 1336 Impact 变频器,则还要和在变频器里的 Link 设定一致)。 400~403 号参数如图设置即可。

| 1336 P                                                          | LUS II I        | Drv <u>5.3 A,</u> « | 460¥           |             |                       | ? ×          |
|-----------------------------------------------------------------|-----------------|---------------------|----------------|-------------|-----------------------|--------------|
| General                                                         | Parame          | eters   I/O Da      | ita   EDS File |             |                       |              |
| Select the parameter that you want to configure and initiate an |                 |                     |                |             |                       |              |
| action using the toolbar.                                       |                 |                     |                |             |                       |              |
| 🔽 Gro                                                           | uns             | <b></b> 🔊           | All            | -<br>-<br>- | Ionitor               | <b>R</b> = 🕰 |
| 6                                                               |                 | A Daramet           | or             |             | -<br>Current V        |              |
| Dou                                                             | icollat         | Modulo              |                |             | Carrend               |              |
| 379                                                             |                 | SCANno              | rt Adapter     |             | 1                     |              |
| - 380                                                           | <br>            | DN Node             | Address        |             | 2                     |              |
| - 381                                                           | -               | DN Data             | Rate           |             | -<br>125K             |              |
| · 382                                                           |                 | Cmd/Sta             | it Config      |             | On                    |              |
| · 383                                                           |                 | Datalnk             | A Config       | 1           | On                    |              |
| · 384                                                           |                 | Datalnk             | B Config       |             | On                    |              |
| · 385                                                           |                 | Datalnk             | C Config       | 1           | On                    |              |
| · 386                                                           |                 | Datalnk             | D Config       |             | Off                   |              |
| · 387                                                           |                 | Idle Flt A          | Action         |             | Fault                 |              |
| · 388                                                           |                 | Comm Fl             | t Action       |             | Fault                 |              |
| · 389                                                           | 4               | Fault Cf            | g Logic        |             | 0000000               | 0 000000     |
| · 390                                                           | 4               | Fault Cf            | g Ref          |             | 0                     |              |
| - 391                                                           | 1 <sup>10</sup> | Fault Cf            | a A1 In        |             | 0                     |              |
|                                                                 |                 |                     |                |             |                       |              |
|                                                                 |                 | пк                  | Cancel         | ۵           | ndu l                 | Help         |
|                                                                 |                 |                     | Cancer         |             | P0                    |              |
|                                                                 |                 | 1                   |                |             |                       |              |
| 6                                                               | 🗄 🌁 🔗           | Parameter           |                | Cur         | rent Valu             | ie 🔺         |
| 394                                                             | ₫ <sup>®</sup>  | Fault Cfg B         | 2 In           | 0           |                       |              |
| 395                                                             | 1 <sup>10</sup> | Fault Cfg C         | 1 In           | 0           |                       |              |
| 396                                                             | ₫ <u>₽</u>      | Fault Cfg C         | 2 In           | 0           |                       |              |
| 397                                                             | 4 <u>4</u>      | Fault Cfg D         | 1 In           | 0           |                       |              |
| B98                                                             | 1 <sup>10</sup> | Fault Cfg D         | 2 In           | 0           | -                     |              |
| 399                                                             |                 | Serial Port F       | Rate           | 960         | 10                    |              |
| 101                                                             | 8               | Reset Adap          | ter<br>        | Ena         | ble                   | 9901111      |
| H01 B                                                           | T               | Active I/O (        | urg            | XX          | XXXXXX X<br>000000 0  | XX01111      |
| 102                                                             |                 | MIS Output          |                | XX          | XXXXXX X<br>000000 0  | XX01111      |
| 104                                                             | -to             | COS SHARE           | Mack           | XX<br>00    | AAAAAA X<br>AAAAAAA X | 0000000      |
| 104                                                             | <u>.</u>        | COS Edble C         | mdSK<br>Thange | 00          | 0000000               | 000000       |
| 406 4                                                           | <u>.</u><br>∎_∄ |                     | terval         | 0.0         | 0 Sec                 |              |
| 100 B                                                           |                 | CODJCYC II          | icor var       | 0.0         | 0 000                 |              |

② 通讯设置

407

Peer A Input

我们定义通讯格式为 4 个 DINT 进, 4 个 DINT 出, 所以在建立 EDS 文件(变频器没 有 EDS 文件的时候)时要注意为 16 Bytes In, 16 Bytes Out, 见下图:

Off

-

|    | 336 PLUS II Dr                                                                             | v – 5.3 A, 46    | 6 <b>V</b>       |   |  |  |
|----|--------------------------------------------------------------------------------------------|------------------|------------------|---|--|--|
| Ge | neral Paramete                                                                             | ers I/O Data     | EDS File         |   |  |  |
| D  | Displays the default I/O characteristics for this device.                                  |                  |                  |   |  |  |
| F  | For detailed information, expand one or more message types (default message type is bold). |                  |                  |   |  |  |
|    |                                                                                            |                  |                  | 4 |  |  |
|    |                                                                                            |                  |                  |   |  |  |
| Γ  | Message Type                                                                               | Size             | Data Description |   |  |  |
| F  | Message Type                                                                               | Size             | Data Description |   |  |  |
| F  | Message Type                                                                               | Size<br>16 Bytes | Data Description |   |  |  |

最后 Apply 一下, 就可以了!

7. 双击 1756-DNB 模块图标, 配置 DeviceNet 网络通讯模块。

在 Scanlist 里选择你要控制的变频器,点击 Edit I/O Parameters 按钮,进去配置通 讯格式。选择 Polled 方式,并且设置 Input Size 和 Output Size 分别为 16 个 Bytes。

另外,注意 Scanlist 中的 Electronic Key 选项, Vendor、Product Code 等都一定不要 选中,这是从以后维护方便的角度考虑。

| 1756-DNB/A                                                                                                    |             |                                                                                                    | ? X                          |
|----------------------------------------------------------------------------------------------------|-------------|----------------------------------------------------------------------------------------------------|------------------------------|
| General Module Scanlist                                                                                                   | Input Outpu | it ADR Sumi                                                                                                    | mary                         |
| Availa <u>b</u> le Devices:                                                                                               |             | canlist:                                                                                                    | 5 II Drv 5                   |
| <ul> <li>Automap on Add</li> <li>Upload from Scanner</li> <li>Download to Scanner</li> <li>Edit I/O Parameters</li> </ul> |             | ✓     Node Active       Electronic Key:     ✓       ✓     Device Iype       ✓     Yendor       ☐     Product Cool       ☐     Major Revis       ☐     Minor | e<br>le<br>or <u>h</u> igher |
| ОК                                                                                                    | Cancel      | Apply                                                                                                    | Help                         |

|                                 | Change of State / Cyclic            |
|---------------------------------|-------------------------------------|
| Input Size: U 📑 Bytes           | Inpu <u>t</u> Size:                 |
| Polled:                         | Output Size: D 📑 Bytes              |
| I <u>n</u> put Size: 16 📑 Bytes | Heart <u>b</u> eat Rate: 250 📑 msec |
| Output Size: 16 📑 Bytes         | <u>A</u> dvanced                    |
| Poll <u>R</u> ate: Every Scan 💌 |                                     |

在下图中可以看到输入数据的寻址方式,输出数据也是一样的。 最后 Apply 一下就可以了。

| 1756-DNB/A           |                                          | ? ×               |
|----------------------|------------------------------------------|-------------------|
| General Module       | Scanlist Input Output ADR 9              | Summary           |
| Node                 | Type Size Map<br>Polled 16 5:1.Data[0].0 | Auto <u>M</u> ap  |
|                      |                                          | <u>U</u> nmap     |
|                      |                                          | A <u>d</u> vanced |
| •                    |                                          | Options           |
| M <u>e</u> mory: Ass | embly Data 💌 <u>S</u> tart DWord: 0      | •                 |
| Bits 31 - 0          |                                          |                   |
| 5:1.Data[0]          | 02 1336 PLUS II Drv 53 A                 | 460V              |
| 5:1.Data[1]          | 02 1336 PLUS II Drv 53A                  | 460V              |
| 5:1.Data[2]          | 02, 1336 PLUS II Dry 5,3 A.              | 460V              |
| 5:1.Data[3]          | 02, 1336 PLUS II Drv 5.3 A.              | 460V              |
| 5:1.Data[4]          |                                          |                   |
| 5:1.Data[5]          |                                          |                   |
| 5:1.Data[6]          |                                          |                   |
| 5:1.Data[7]          |                                          |                   |
| 5:1.Data[8]          |                                          |                   |
|                      |                                          |                   |
|                      | OK Cancel <u>Apply</u>                   | Help              |

三、编程

8. 完成上述的工作后,就可以编程了,程序的执行效果是能够读取变频器的状态字,启动

和停止变频器。

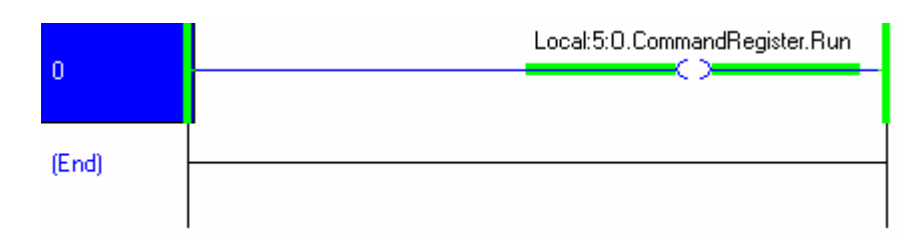

首先通过上图所示的程序,置位运行位,将1756-DNB模块激活,。

在这里说明一下1336变频器数据交换的具体格式:

1756-DNB 模块从变频器上读上来 4 个 DINT,第一个 DINT (Local:5:I.Data[0])的低 16 位的数据为变频器的状态字(每个位的意思可以参考变频器的说明书),高 16 位数据表 示变频器的输出频率;第二个 DINT (Local:5:I.Data[1])为 DataLink A 的数据 (包括 A1 和 A2);第三个 DINT (Local:5:I.Data[2])为 DataLink B 的数据 (包括 B1 和 B2);第四个 DINT (Local:5:I.Data[3])为 DataLink C 的数据 (包括 C1 和 C2)。

1756-DNB 写入变频器 4 个 DINT,第一个 DINT (Local:5:O.Data[0])的低 16 位数据 为变频器的控制字(每个位的意思可以参考变频器的说明书),高 16 位数据表示变频器的给 定频率。第二个 DINT (Local:5:O.Data[1])为 DataLink A 的数据 (包括 A1 和 A2);第三 个 DINT (Local:5:O.Data[2])为 DataLink B 的数据 (包括 B1 和 B2);第四个 DINT (Local:5:O.Data[3])为 DataLink C 的数据 (包括 C1 和 C2)。

理解了上述的数据交换结构之后,就不难看懂下列的程序了:

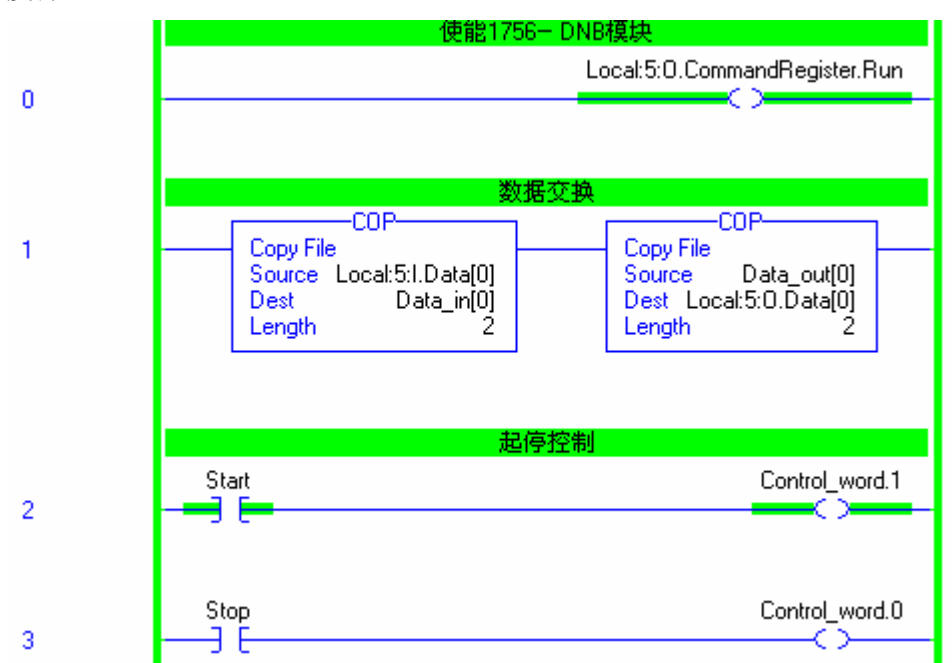

将变频器设置为网络给定频率源, Freq Select 1 设定为 Adapter 1, 即 DeviceNet 给定速 度源!

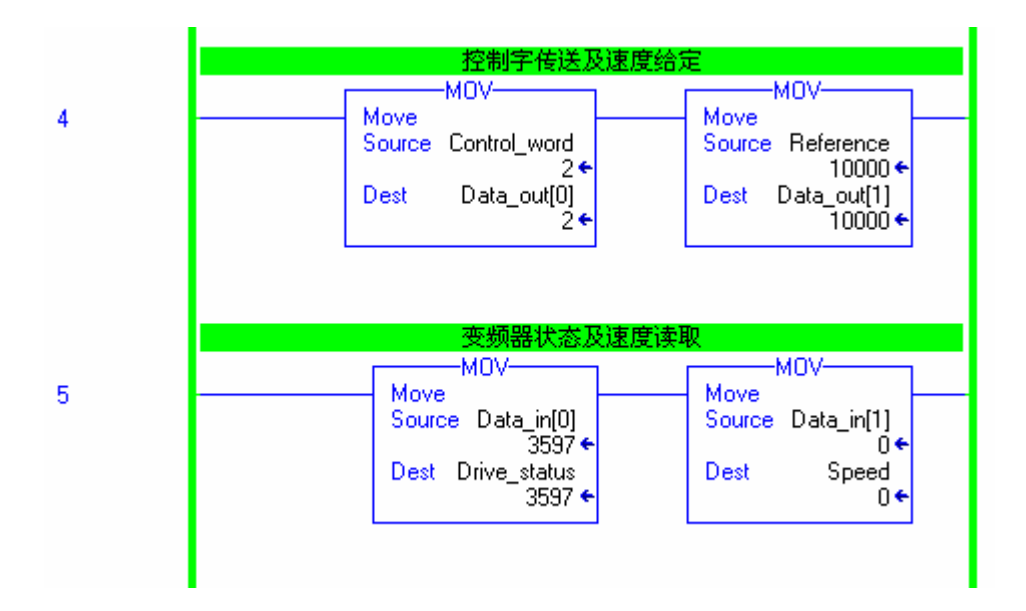

## 恭喜你,你已经完成本实验!

### Note: